Předmět: Informační a komunikační technologie

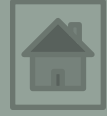

## Výukový materiál

## Solid Edge ST

Předmět: Informační a komunikační technologie

Ročník:

Jméno autora: Mgr. František Pekař

Škola: Střední škola řezbářská, Tovačov, Nádražní 146

#### Anotace:

Prezentace slouží k seznámení studentů s uživatelským prostředím kreslícího programu Solid Edge ST a ve formátu PDF jim může být poskytnuta jako elektronický studijní text. Tento software je ve verzi pro vzdělávání studentům a pedagogům poskytován společností SIEMENS zdarma. **Klíčová slova:** technické kreslení, software, popis, uživatelské prostředí, Solid Edge ST, 3D modelování.

# Solid Edge ST9

#### Úvod do 3D CAD modelování

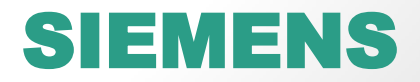

# Získání programu

 Studentskou aktuální verzi programu Solid Edge ST získáte po registraci kliknutím na tento odkaz:

https://www.plm.automation.siemens.com/en/academic/resources/solidedge/student-download.cfm

N této webové stránce také najdete v levém sloupci odkazy s návody, tutoriály, videa předvádějící práci s tímto programem.

| Email Address*                    |                                            |        |
|-----------------------------------|--------------------------------------------|--------|
| First Name*                       |                                            |        |
| First Name (Local)                |                                            |        |
| Last Name*                        |                                            |        |
| Last Name (Local)                 |                                            |        |
| Country of citizenship*           | Please Select                              | $\sim$ |
| Country of study or employment*   | Please Select                              | $\sim$ |
| City of study or employment*      |                                            |        |
| Zip code of study or employment*  |                                            |        |
| Product*                          | Please Select                              | $\sim$ |
| Offering Type*                    | Solid Edge Academic (for students only)    |        |
| User*                             | Solid Edge High School (for teachers only) |        |
| Name of academic institution*     | Tecnomatix Plant Simulation Academic       |        |
| Website of academic institution*  | Techomativ Jack Academic                   |        |
| Name of current software solution |                                            |        |
| Age                               | LMS Amesim Student Edition                 |        |
| Course of study                   | Please Select                              | _      |
| What is 1+32*                     |                                            |        |

Yes, please send me tips and tricks emails to help me use this software.

\*Note: you MUST check this box in order to receive tips and tricks emails from Siemens PLM Software that will help you use this software.

Yes, I agree to receive a 6-questions survey to share my feedback in 3 months

Submit

## Instalace programu

• Program se instaluje do počítače jako každý jiný software.

# Spuštění programu

Klikněte levým tlačítkem myši na nově vytvořenou ikonu zástupce.

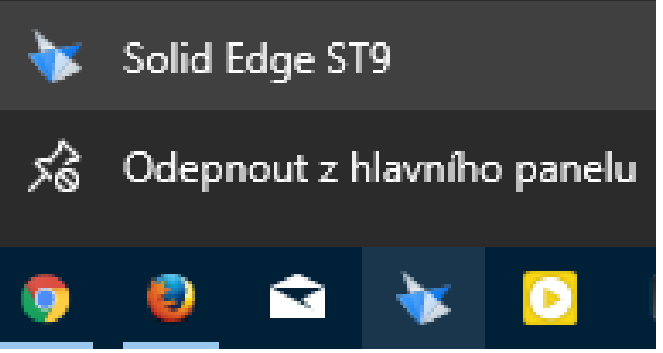

• Případě vyhledejte zástupce v nabídce START.

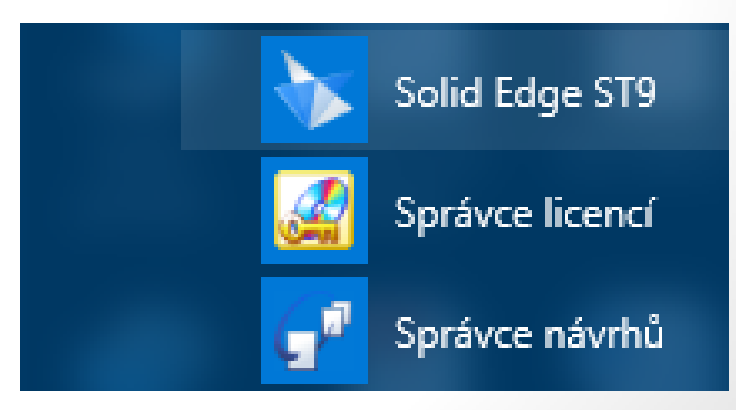

#### Základní pojmy

CAD – počítačem podporované kreslení

#### Co je to 3D modelování

 Pro první seznámení se základním postupem práce v programu si přehrajte video.

(formát Flash Player - stáhněte, případně povolte doplněk v prohlížeči)

#### Základní pojmy

- Part "součást" samostatný dílec,
- Assembly "sestavení" výsledná sestava samostatných dílců, sestavených na výrobek nebo do většího celku.
- Draft "skica/výkres" -

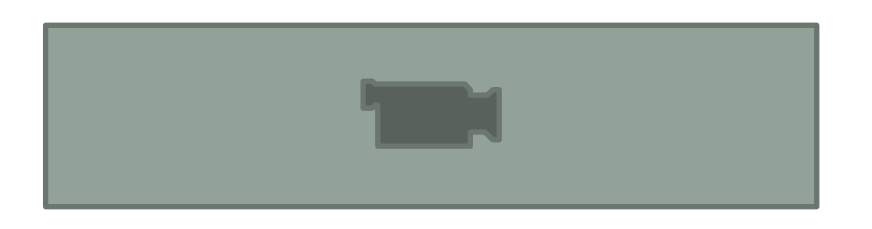

<u>NÁPOVĚDA</u> pro Solid Edge ST

#### Spuštění pracovního prostředí (uživatelské rozhraní)

Nejprve se seznamte s pracovním prostředím, ve kterém se modelují jednotlivé součásti.

Pozn. Dřevařům je bližší termín "dílec"

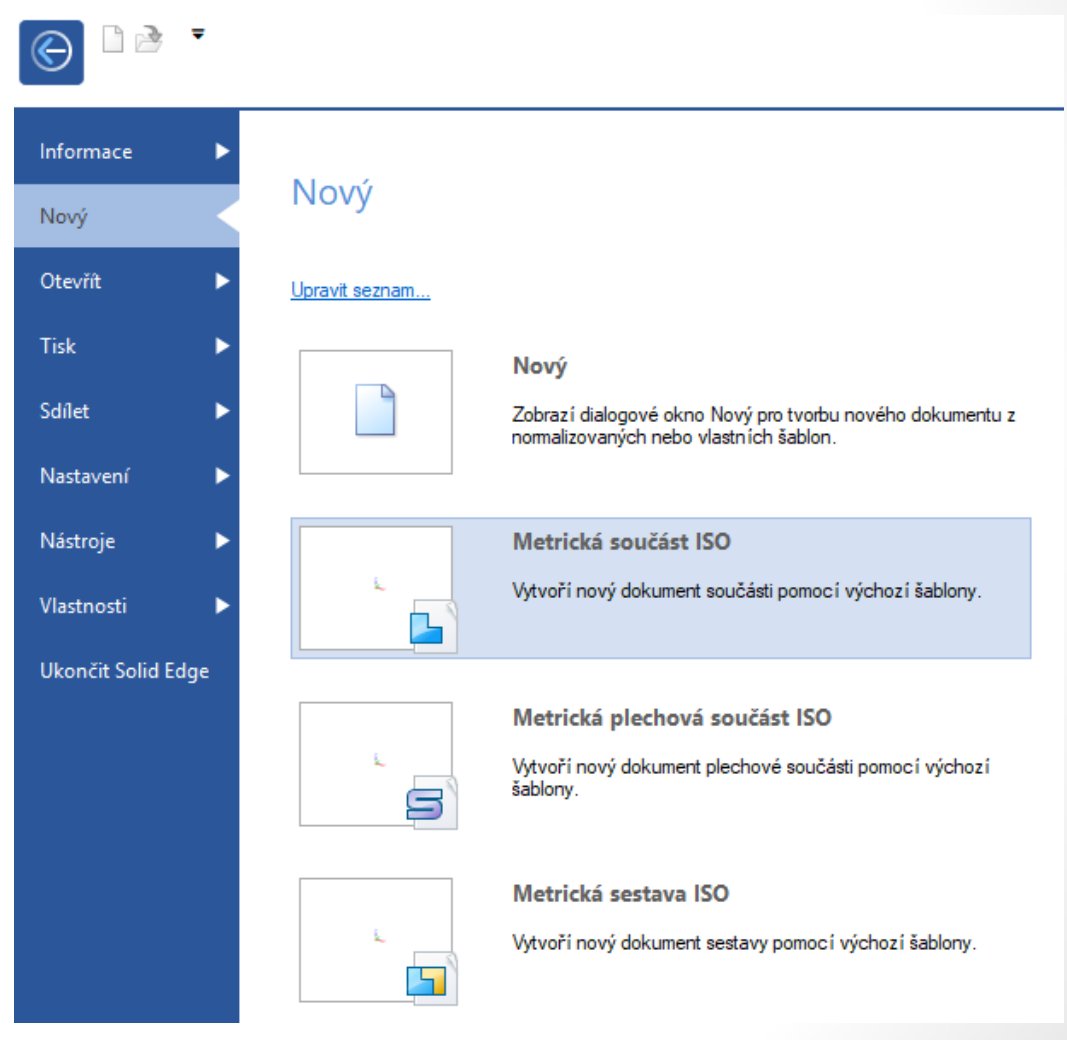

Zvolte nabídku NOVÝ -> Metrická součást ISO

#### Základní nástroje a nabídky pro modelování

Solid Edge ST9 - Synchronní součást - [Soucast1]

5

Vástroie

- 11

Kóta

^⊿

Zobrazení

Správa dat

Tělesa

Díra

unout Rotovat

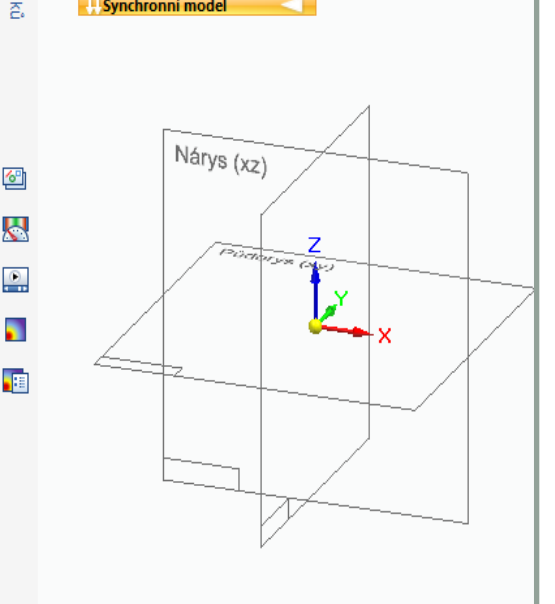

Н

LØ.

🕒 Souca

Soucast1

🗹 🏷 Base

Schránka

Domů

Vybrat

Materiál (Žádné)

Základní referenční roviny

Tyorba skic

ŧ.

Roviny

•

 $\odot$ 

3D tvorba skic

 $\sigma$ 

Kres

3

- Záložka Domů sdružuje nejpotřebnější panely a jejich nástroje nebo příkazy:
- 2. nástroj Vybrat
- Panel Kreslit s nástroji čára, obdélník, kružnice,...
- 4. Panel Kóta
- 5. Panel **Tělesa** nástroj **Vysunout**

Panel výzev Kliknutím vyberte počátek nebo přetažením proveďte dynamické posouvání pohledu.

Tvorba ploch

19 14

Simulace

🐖 tt

= 🔓

44

Vazby

∕6 आर

Kontrola

Chytrá kóta

4

okna 🔻

Okno

Pole

0

 $\times$ 

2 🖻 🗐 \_ a x

🚯 × 😢

f

S

Komunita Solid Edge

#### Nabídky a příkazy pro výběr pohledu na součást

Nastavení nejlepšího pohledu na součást ve 3D je důležité pro:

- představu o tvaru entity a správnosti modelu,
- napojování dalších entit a jejich nasměrování ve správné rovině,
- např. vysunout plochu ve správném směru "nelze" bez natočení modelu,
- ušetří vám čas,
- vyvarujete se možných chyb,
- při používání programu sami přijdete na další výhody.

## Nabídky a příkazy pro výběr pohledu na součást

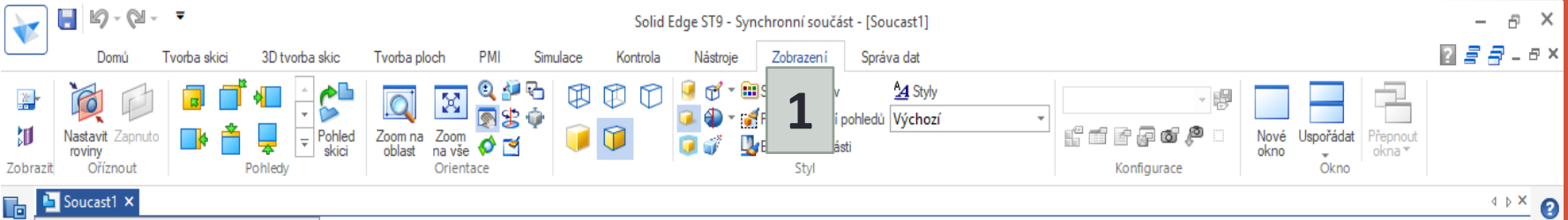

 Všechny příkazy, které jsou různě rozmístěny na pracovní ploše najdete v záložce Zobrazení.

Knihovna prvků

۲

- 2. Volba pohledu pomocí:
  - **A.** "krychle" prezentuje roviny vyberte směr a klikněte LTP,
  - B. místní panel změny pohledu umožňuje rychlou a snadnou změnu pohledu.

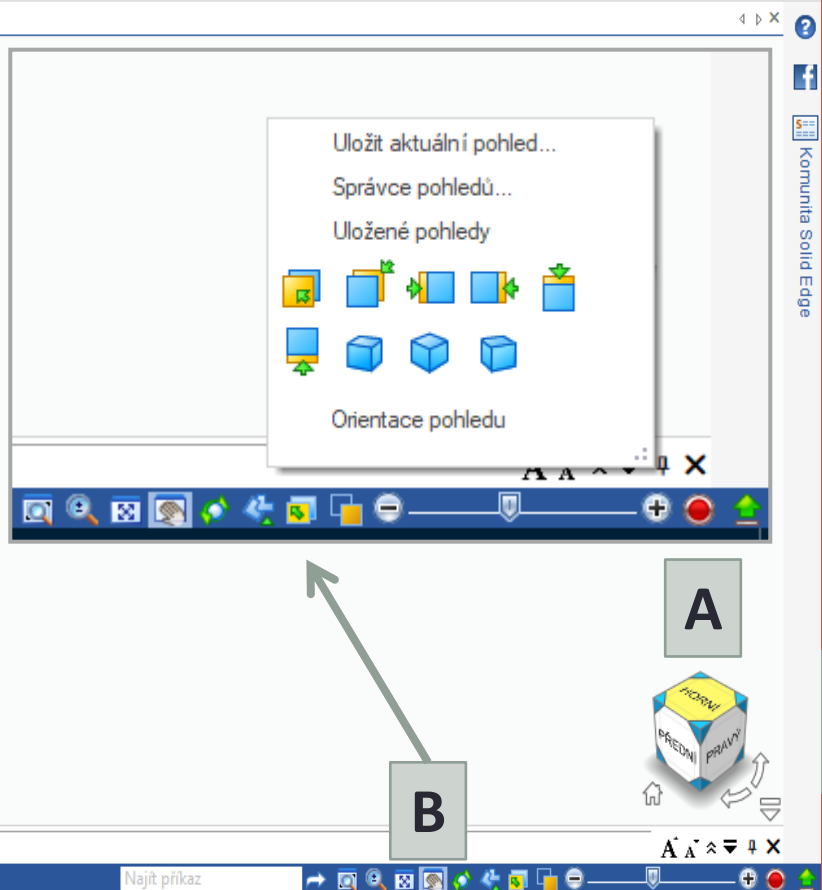

#### Seznamujeme se Solid Edge

- Ted si na webu NÁPOVĚDY prolistujte a získejte lepší přehled o kapitole:
- Prohlídka uživatelského rozhraní Solid Edge
- Úchopové body výběru
  - Přehled ovladačů
  - Přehled kurzorů
  - Výběr objektů
  - Přehled kruhového ovladače
  - Správce výběru
  - Správce výběru
  - Pokračování přehledu Správce výběru

#### Mnohem více se dozvíte na webu nápovědy Solid Edge

|                                                                                                    |                                                                                                    | Nápověda Solid Edge                                                                                                    |
|----------------------------------------------------------------------------------------------------|----------------------------------------------------------------------------------------------------|----------------------------------------------------------------------------------------------------|
| SIEMENS                                                                                                    |                                                                                                    |                                                                                                    |
|                                                                                                    |                                                                                                    |                                                                                                    |
|                                                                                                    |                                                                                                    |                                                                                                    |
|                                                                                                    | Vyhledat Pokročilé hledání                                                                                                    |                                                                                                    |
| 🖹 🔂 Centrum dokumentace 🛛                                                                                                    |                                                                                                    | I 🗘 🗳                                                                                                    |
| Produktová oblast                                                                                                    | Solid Edge ST6                                                                                                    |                                                                                                    |
| Co je nového v Solid Edge ST6     Cvičení                                                                                                    | Použijte tuto ikonu 🗟 vlevo nahoře pro zobrazení/skrytí tabulky obsahu.                                                                                                    | ^                                                                                                    |
| <ul> <li>&gt; Uživatelské rozhraní</li> <li>&gt; Tvorba součásti</li> <li>&gt; Modelování prvku</li> <li>&gt; Úprava modelu</li> <li>&gt; Tvorba plechové součásti</li> <li>&gt; Sestavení součástí</li> <li>&gt; PMI (Product Manufacturing<br/>Information)</li> <li>&gt; Tvorba výkresu</li> </ul> | Vytvoření součásti         První prvek, který vytvoříte pro model součásti nebo plechové součásti, se nazývá základní prvek. Začíná skicou.         >Vytvoření součásti (workflow).         >Vytvoření plechové součásti (workflow).         >Vytvoření plechové součásti (workflow)         >Modelování synchronními a sekvenčními prvky         Broužití kruhového ovladače                                                                                                    | Nováček v Solid Edge?<br>Projděte si uživatelské rohraní Solid Edge<br>Doporučené výukové postupy pokud jste:<br>Nováček v CAD<br>> Uživatel SolidWorks<br>> Zkušený uživatel Solid Edge<br>Přecházíte ze starší verze?<br>> Co je nového v ST6? |
| <ul> <li>Aplikace Solid Edge</li> <li>Nápověda a cvičení analýzy<br/>simulace konečných prvků</li> <li>Kusovníky a tabulky</li> <li>Kóty</li> <li>Poznámky</li> <li>Inženýrské nástroje</li> </ul>                                                                                                    | Solid Edge Simulation       Vytvoření detailního výkresu         >Přehled Simulaci Solid Edge       Vytvoření detailního výkresu         >Analyzuj model       Vytvoření a použití studie         >Vyzkoušejtevytvoření a použití studie       Solid Edge         >Optimalizační studie       Vytvoření výkresu         > Vytvoření výkresu       Vytvoření výkresu         > Vytvoření výkresu       Vytvoření výkresu         > Vytvoření výkresu dílu (workflow)       Vytvoření výkresu sestavy (workflow) | Hledáte pomoc s konkrétním úkolem nebo<br>prvkem?<br>Použijte základní nebo pokročilé<br>↓<br>Volte oblast v produktua<br>vyhledávejte.<br>Poté co vyhledáte nebo zvolíte téma,<br>můžete kliknout na Pro zobrazení                              |
| Práce s 2D geometrií     Diagramy bloků     Siemens Product Lifecycle Management Soft                                                                                                    | Naučte se Solid Edge         Použijte výukový portál a zvolte jak se chcete učit: podle         ware Inc.   Informace o společnosti   Privacy Policy   Podmínky používání   Digitální ID   Report Piracy                                                                                                    | mapy stránek                                                                                                    |

Web NÁPOVĚDY Solid Edge

#### Použité zdroje

- · Screenshots programu jsou pořízeny autorem materiálu.
- Výrobky pochází z produkce SŠŘ Tovačov.
- Obrázky, výkresy jsou vytvořeny autorem materiálu.
- Ilustrace www.office.microsoft.com.

https://www.plm.automation.siemens.com/en/products/solidedge/

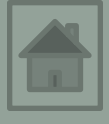